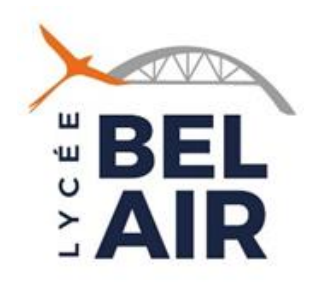

Tutoriel à destination des représentants légaux des élèves de Seconde pour la saisie des vœux d'orientation Post-Seconde (Deuxième trimestre)

1 – Connectez vous à votre compte de Représentant légal
EduConnect depuis <u>MéTICE</u>

Consutez le « Tutoriel Accès Educonnect » si vous ne vous souvenez plus de vos codes d'accès.

Si votre accès ne fonctionne pas, ou ne fonctionne plus, contactez le lycée.

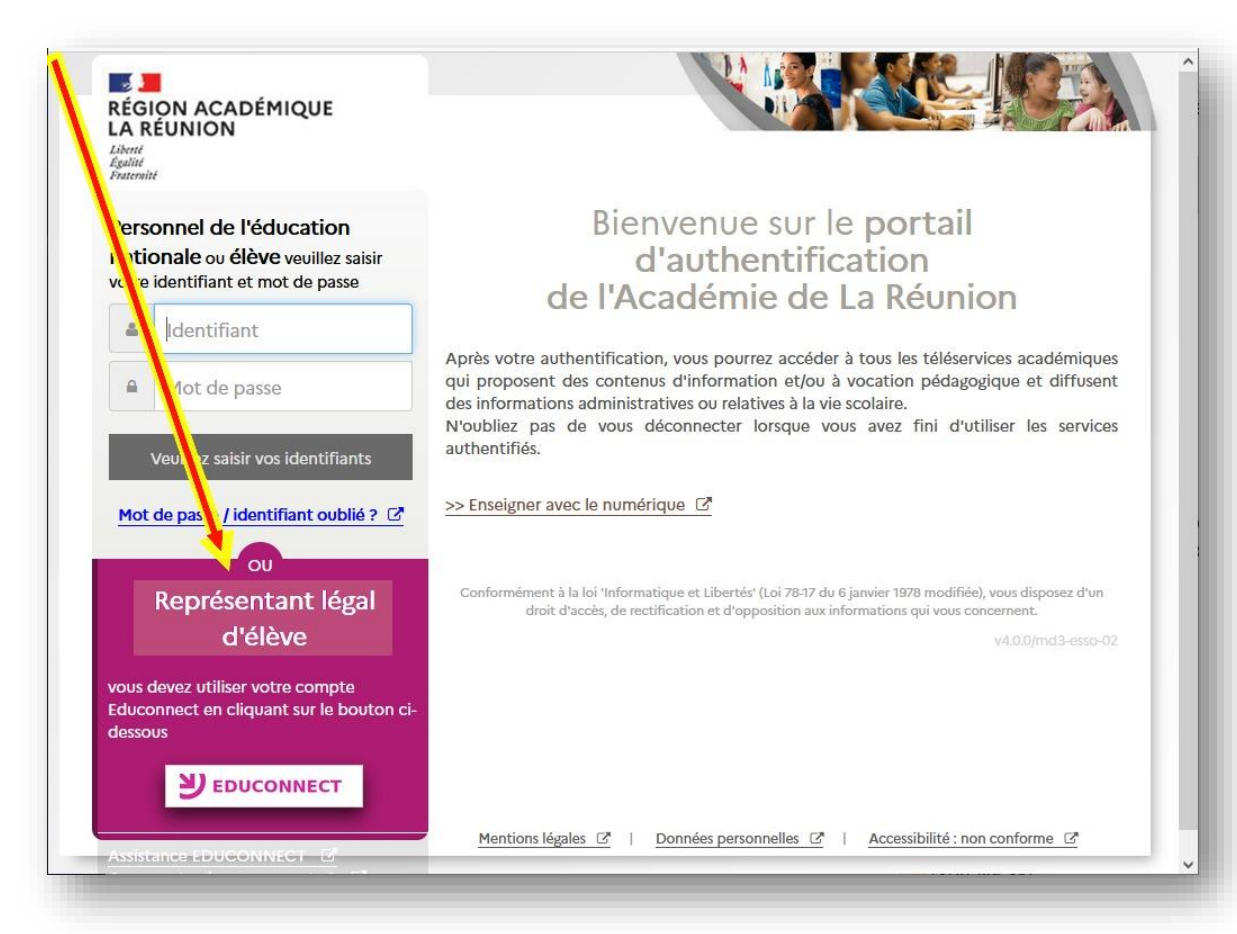

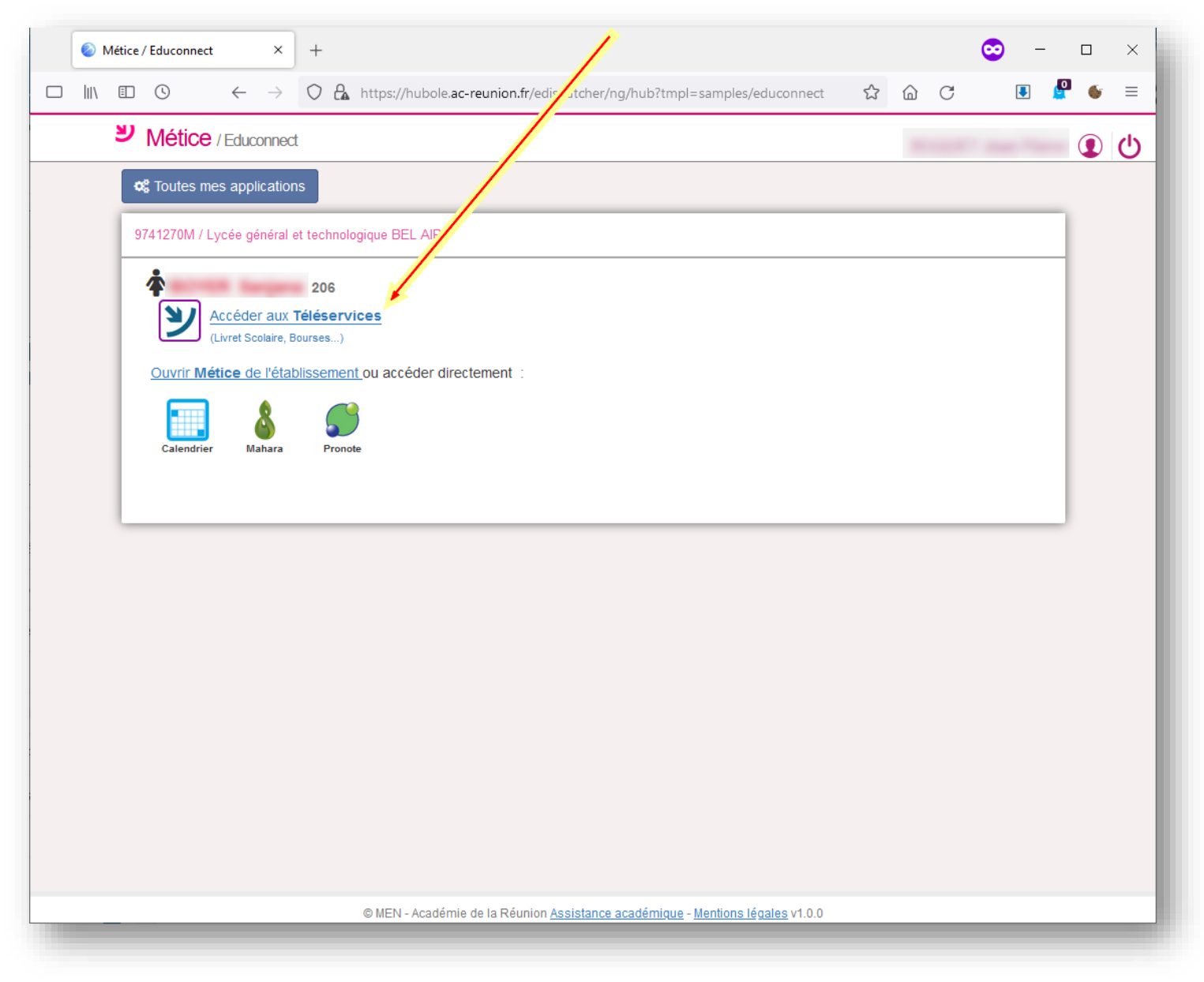

#### 2 – Cliquez sur « Accéder aux Téléservices »

#### 3 – Cliquez ensuite sur « Orientation »

(En fonction de l'affichage de votre écran, il se pourrait que le lien « Orientation » soit dans le menu « Actualités »)

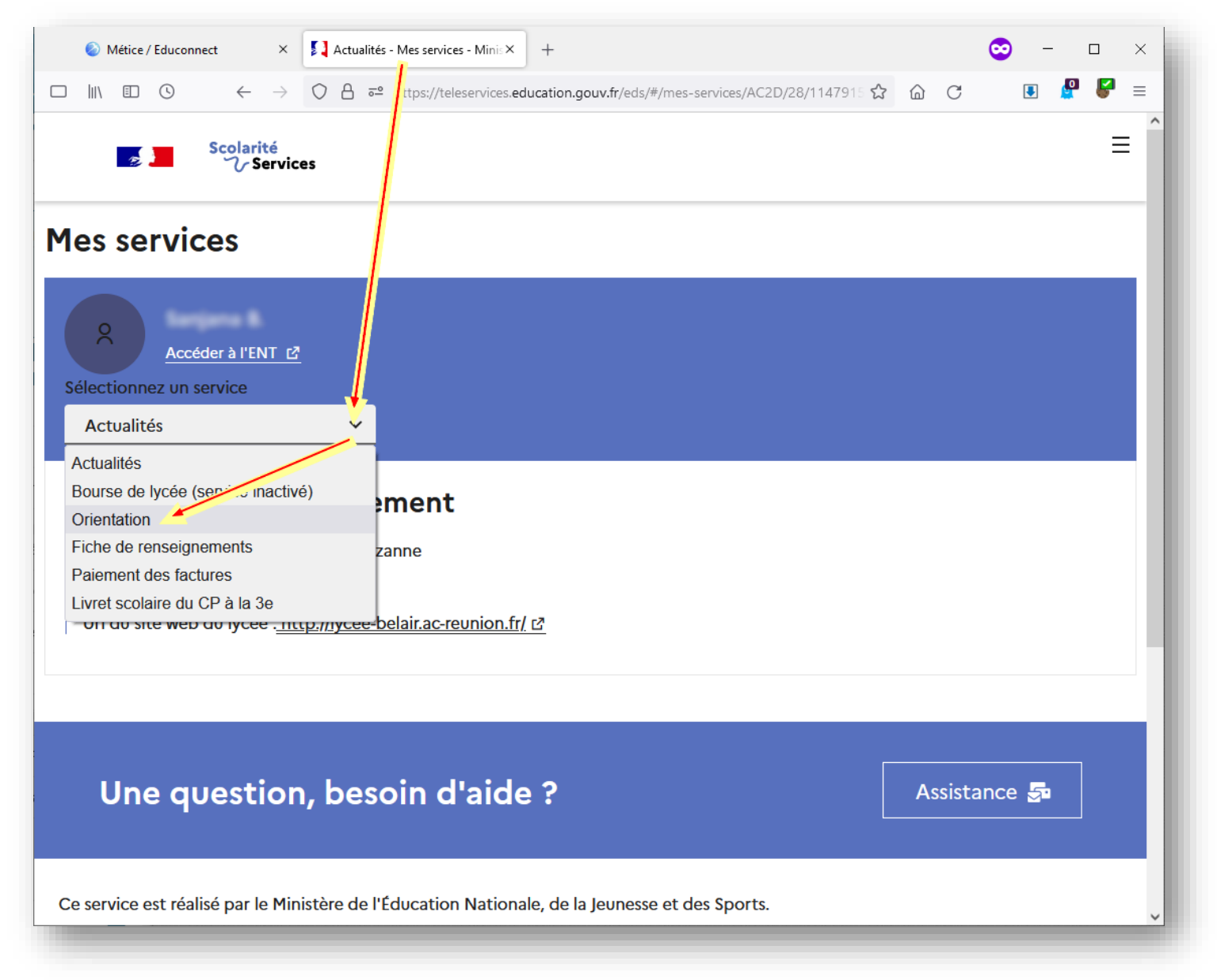

### 4 - Cliquez sur « Je saisis les intentions d'orientation »

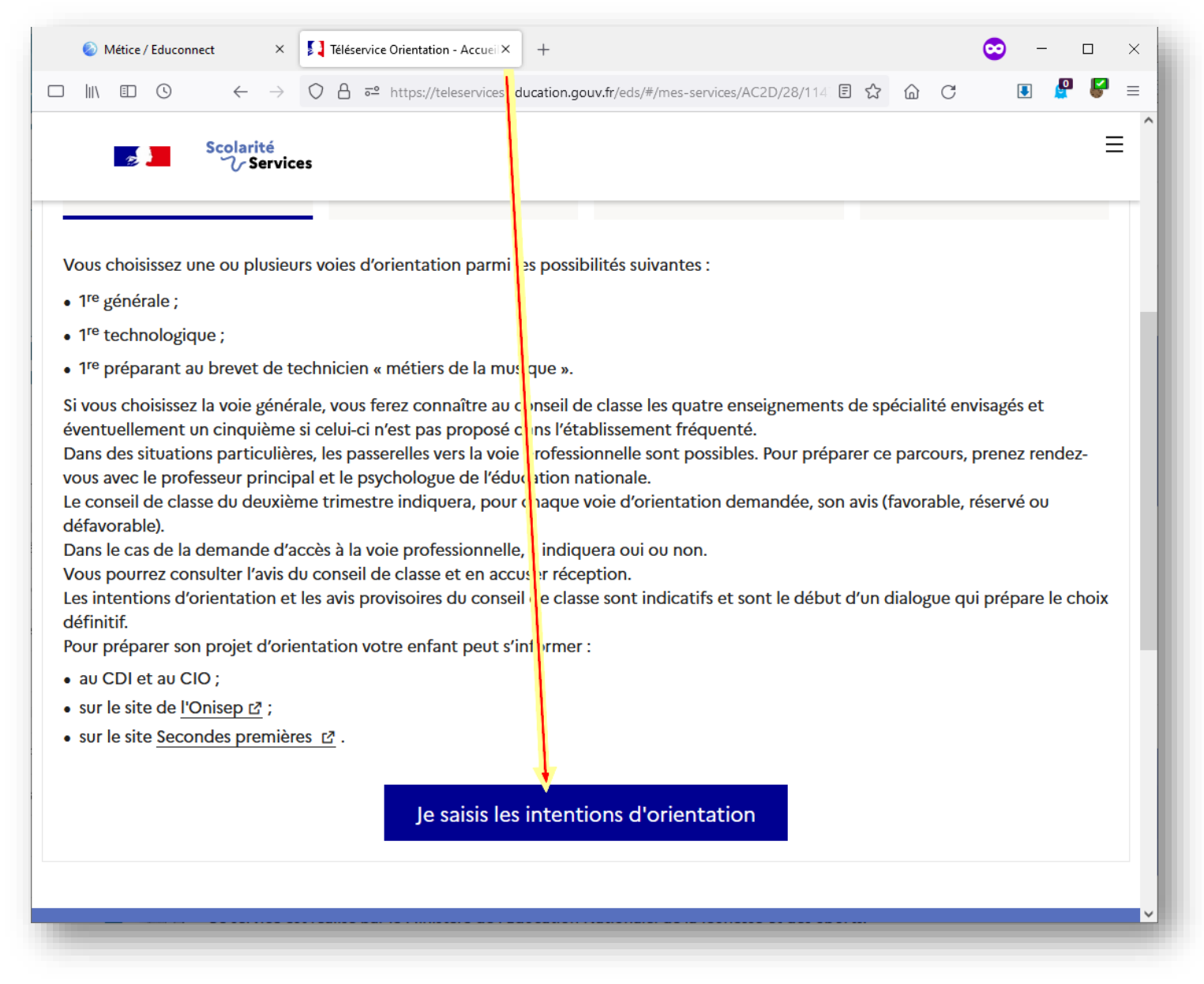

#### 5 – Ajoutez les intentions d'orientation (entre 1 et 11 vœux possibles)

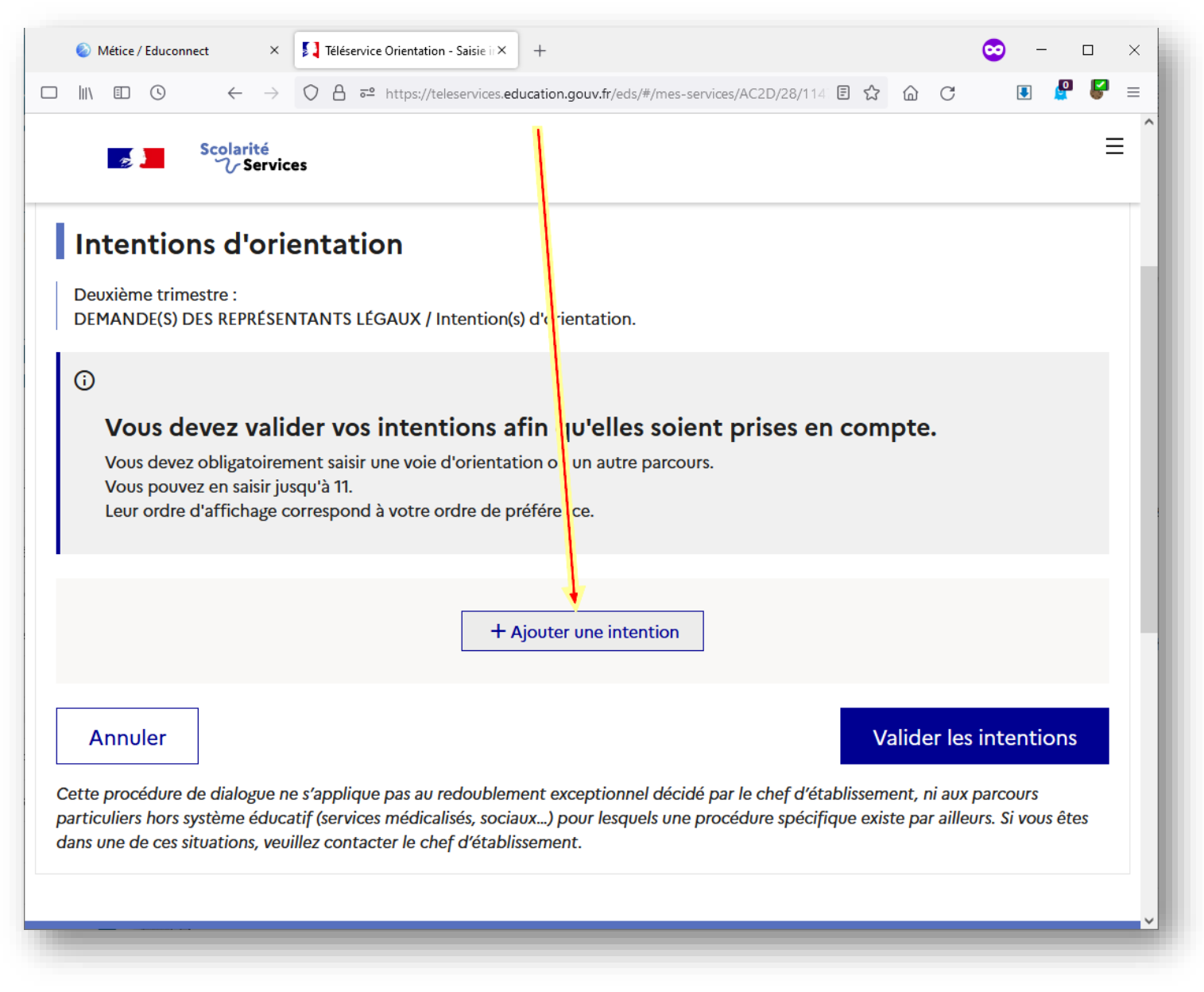

## 6 – Pour chaque vœu, choisissez une voie d'orientation ainsi que les spécialités (voie générale) ou série (voie technologique) associées.

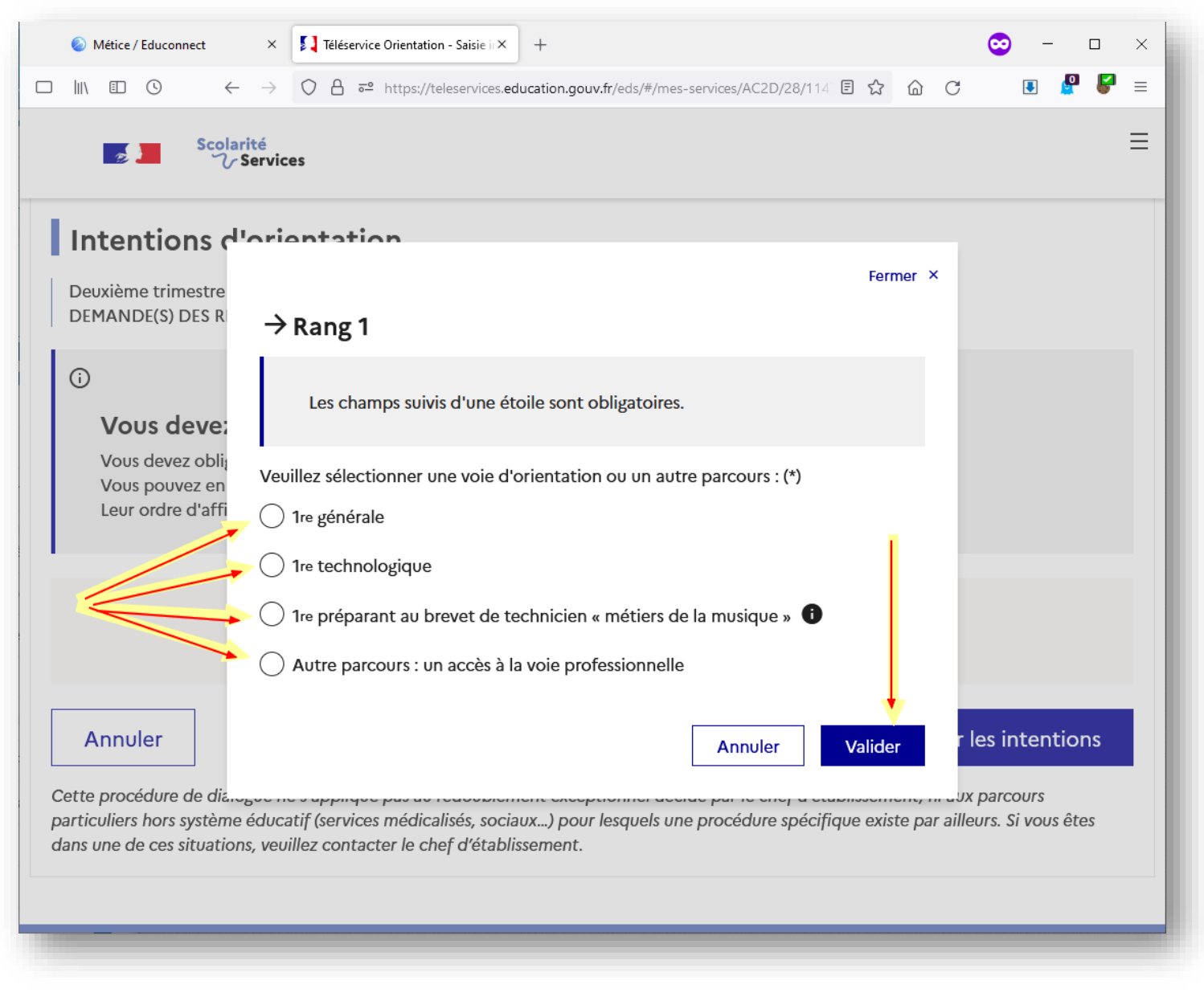

# 7 – Une fois les saisies effectuées, vous pouvez les ordonner selon vos préférences. Il faudra absolument « Valider les intentions » à la fin de la saisie.

| So Métice / Educonnect × ↓ Téléservice Orientation - Saisie ir× +                                                                                                    | 😊 – 🗆 ×       |
|----------------------------------------------------------------------------------------------------|---------------|
| $\square \parallel \ \square \ \square \ \bigcirc \ \leftarrow \ \rightarrow \ \bigcirc \ \square \ https://teleservices.education.gouv.fr/eds/#/mes-services/AC2D/28/114 \ \boxdot \ \chi \ \bigcirc \ \square \ \bigcirc \ \square \ \square \ \square \ \square \ \square \ \square \ \square$ | . 🦉 🍯 =       |
| Scolarité<br>V Services                                                                                                    | ≡ ^           |
| <b>Vous devez values vos intentions afin qu'elles soient prises en compte.</b><br>Vous devez obligatoirement saisir une sie d'orientation ou un autre parcours.<br>Vous pouvez en saisir jusqu'à 11.<br>Leur ordre d'affichage correspond à votre ordre de presidence.                            |               |
| 66 Nous souhaitons pour la rentrée prochaine :                                                                                                    |               |
| Rang 1                                                                                                    |               |
| 1 <sup>re</sup> générale<br>Enseignements de spécialité choisis :<br>- mathématiques ;<br>- physique-chimie ;<br>- sciences vie & terre ;<br>- sciences ingenieur.                                                                                                    |               |
|                                                                                                    | ÷             |
| + Ajouter une intention                                                                                                    |               |
| Annuler Valider le                                                                                                    | es intentions |